# **Steps to Register** Workplace, School, Teams, or Individual

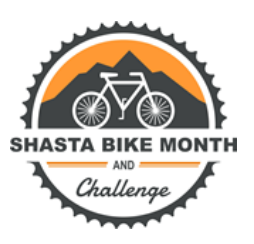

# Step 1: Visit www.lovetoride.net/shasta/

## **Step 2: Click "REGISTER HERE"**

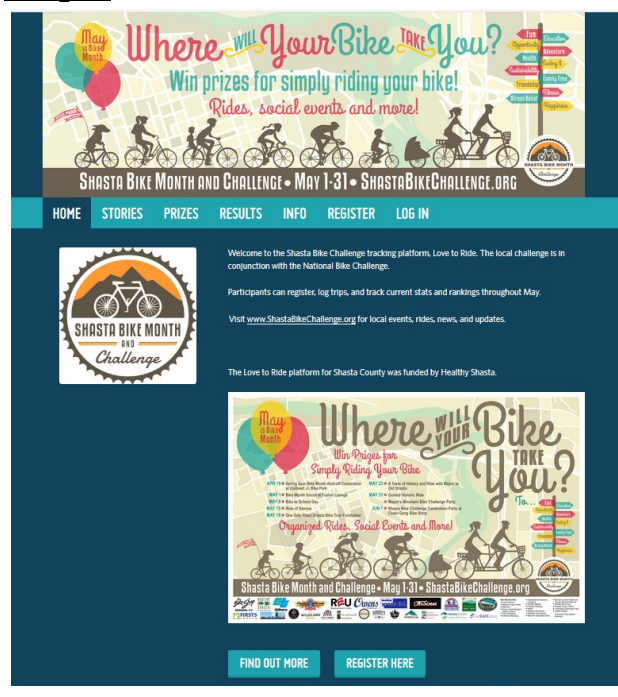

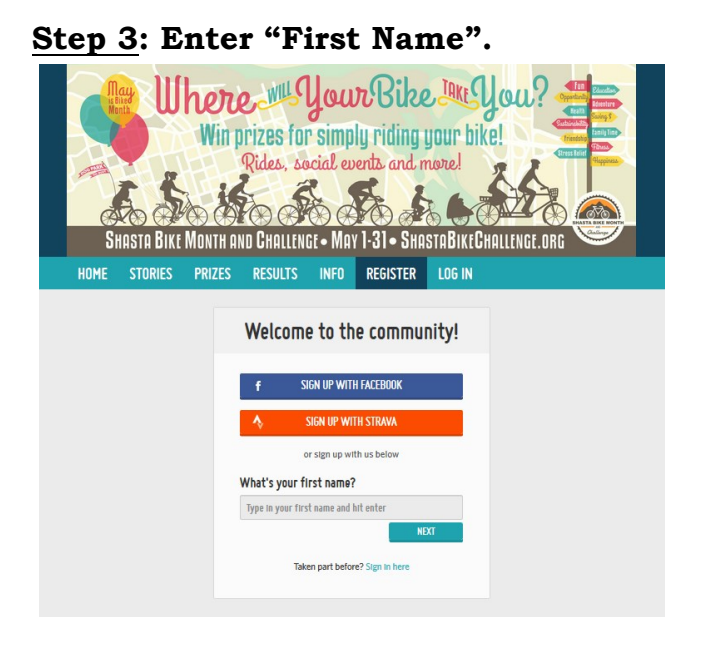

## <u>Step 4</u>: Enter "Last Name". *Note: You can use an initial.*

## <u>Step 5</u>: Enter "Email". Note: Only one participant can register under a single email.

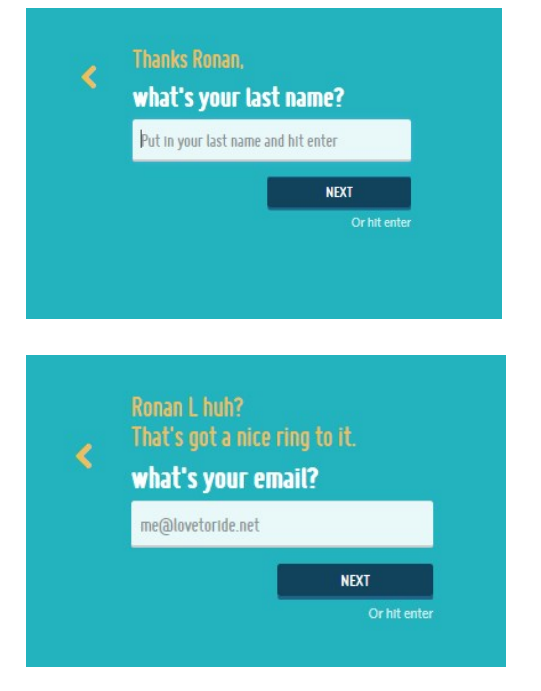

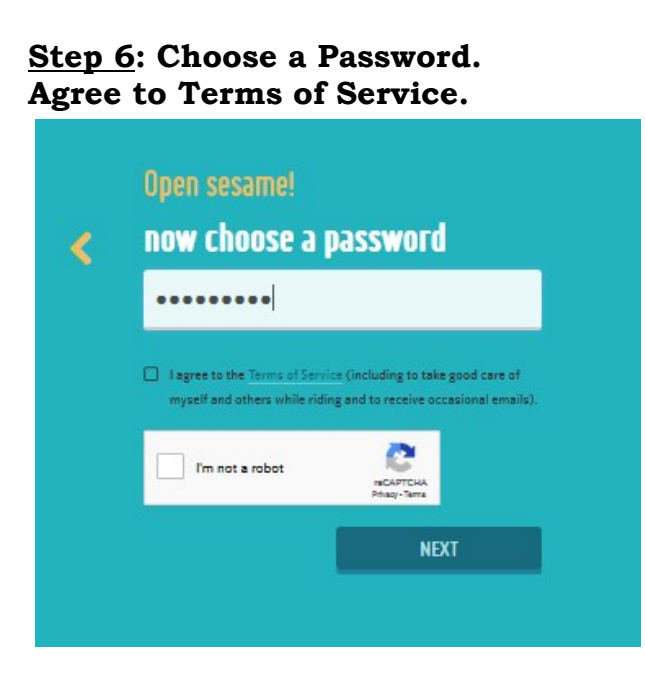

<u>Step 7</u>: Enter your Street + City Note: You can use an alternative Street (Workplace, Business, School, Other Location).

\*Your City must reside in Shasta County.

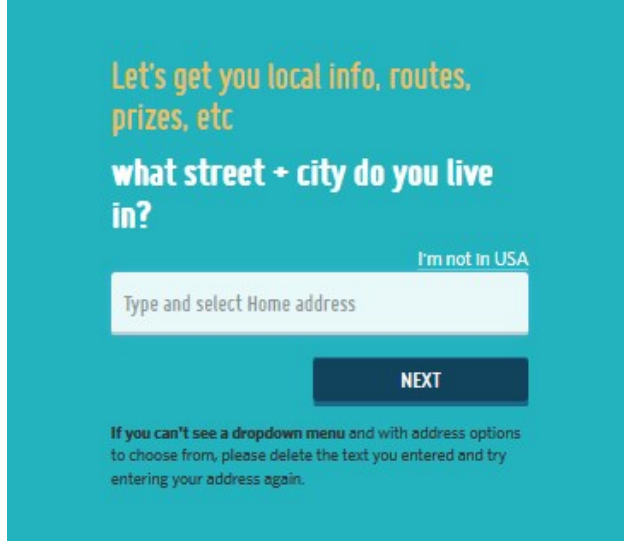

<u>Step 8</u>: Enter City you work in or school address or select I don't work. Note: Feel Free to use an alternative Street Name (Workplace, Business, School, Other Location).

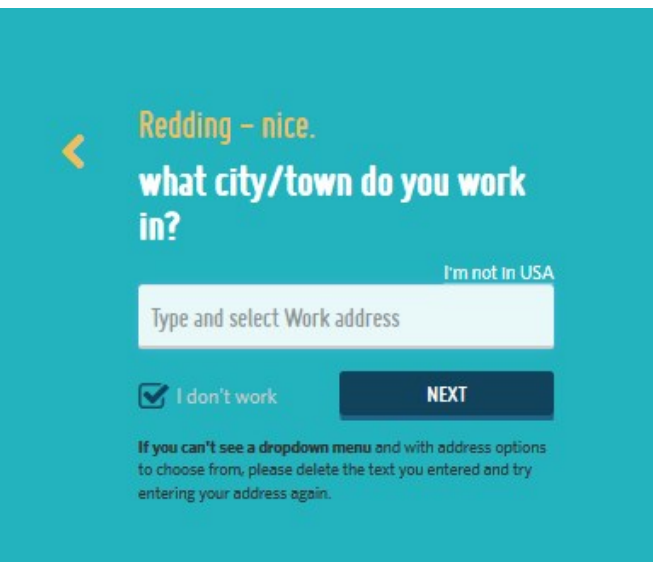

#### Step 9: Answer the following Question.

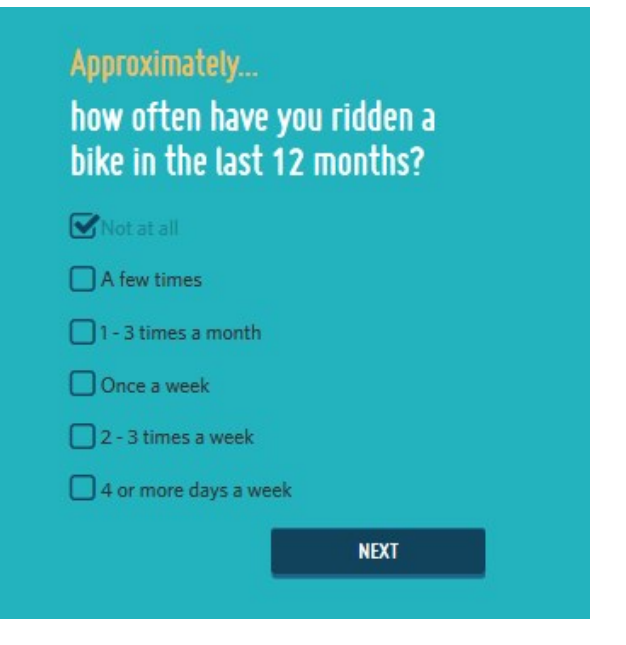

### <u>Step 10</u>: Start Your Own Team or Join Existing Team

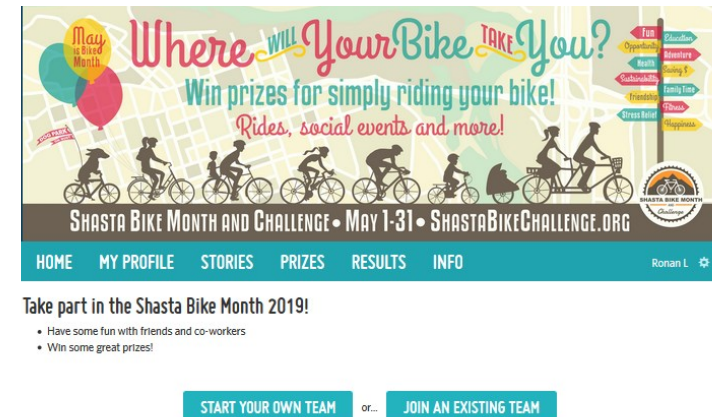

#### Step 11: Start Your Own Team

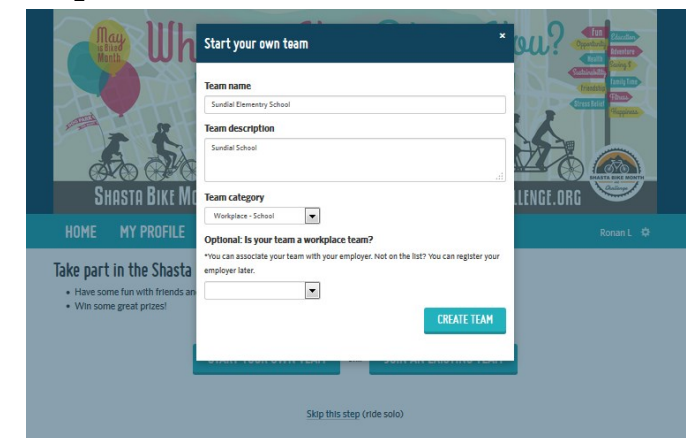

## Step 12: Complete Survey

| HOME                                                                                                    | MY PROFILE                                                                           | MY TEAM                        | STORIES                    | PRIZES                  | RESULTS            |  |  |  |  |
|----------------------------------------------------------------------------------------------------|--------------------------------------------------------------------------------------|--------------------------------|----------------------------|-------------------------|--------------------|--|--|--|--|
| Quick Survey Step 2                                                                                         |                                                                                      |                                |                            |                         |                    |  |  |  |  |
| Please take 1<br>Go into the di                                                                             | minute to complete ti<br>raw for some great pri                                      | his short survey<br>zes!       |                            |                         |                    |  |  |  |  |
| What are the m<br>mproved fit<br>ave money<br>ave time<br>njoy the ou<br>pioy time v<br>o live more<br>ther | nain benefits that you wa<br>ness<br>tdoors<br>with family or friends<br>sustainably | nt to gain through ri          | ling a bike? Select t      | up to 3.                |                    |  |  |  |  |
| What barriers                                                                                               | <b>do you face to cycling mo</b><br>a bike<br>confident riding a bike on t           | re often? Select all t         | hat apply                  |                         |                    |  |  |  |  |
| Ay bike nee<br>Ay bike has<br>don't yet k                                                                   | ds maintenance<br>a flat tire<br>now a route I can ride on s                         | safely and confidently         | r                          |                         |                    |  |  |  |  |
| How do you us                                                                                               | ually travel to work?                                                                |                                |                            |                         |                    |  |  |  |  |
| choose                                                                                                    |                                                                                      |                                |                            |                         | •                  |  |  |  |  |
| In the past 7 da                                                                                            | ays, on how many days ha<br>a your breathing rate?                                   | ave you done a total o         | of 30 minutes or mo        | re of physical act      | ivity, which was   |  |  |  |  |
| choose                                                                                                    |                                                                                      |                                |                            |                         | -                  |  |  |  |  |
| This may include ap<br>activity that is part of                                                             | ort, exensiae, and briak walking er<br>If your job.                                  | ayaling far raarcalian or to g | st to and from places, but | sheuld net include heur | icwork or physical |  |  |  |  |
| I am                                                                                                    |                                                                                      |                                |                            |                         |                    |  |  |  |  |
| Male                                                                                                    |                                                                                      |                                |                            |                         |                    |  |  |  |  |
| Female                                                                                                    |                                                                                      |                                |                            |                         |                    |  |  |  |  |
| Additional                                                                                                  | ategory                                                                              |                                |                            |                         |                    |  |  |  |  |
| Orreter not to                                                                                              | 5 SQY                                                                                |                                |                            |                         |                    |  |  |  |  |
| I am                                                                                                    |                                                                                      |                                |                            |                         |                    |  |  |  |  |
| choose                                                                                                    |                                                                                      |                                |                            |                         | •                  |  |  |  |  |
| FINISH SU                                                                                                   | RVEY                                                                                 |                                |                            |                         |                    |  |  |  |  |

#### or Join Existing Team.

| Marth Uh                                             | Join an existing team ×                                           |                                               |                 |    |                      |  |
|------------------------------------------------------|-------------------------------------------------------------------|-----------------------------------------------|-----------------|----|----------------------|--|
|                                                      | choose one of these teams<br>_or start your own team<br>          |                                               |                 | a  |                      |  |
| SHASTA BIKE MC                                       | TEAM NAME                                                         | ORGANIZATION<br>ASSOCIATION                   | TEAM<br>CAPTAIN | =  | VGE.ORG              |  |
| HOME MY PROFILE                                      | Bella Vista Elementary<br>School<br>Details                       |                                               | Kelly Pagan     |    |                      |  |
| Take part in the Shasta                              | California Department of<br>Fish and Wildlife - Redding<br>Office | California Department of<br>Fish and Wildlife | Eric Haney      | -  | 🔶 Cameron Lievense 🌣 |  |
| Have some fun with friends an Win some great prizes! | start your own team                                               |                                               |                 |    |                      |  |
|                                                      | START YOUR OWN TEAM                                               | 1 or JOIN AN E                                | XISTING TE      | AM |                      |  |
|                                                      | Skip                                                              | this step (ride solo)                         |                 |    |                      |  |

**IMPORTANT:** For minors under 16 years old, parents must help register participant. Select age 16 years or older to complete registration even if participant is younger).

Note: If you child is 15 or under, you will need to select age 16 years or older in order for them to participate.

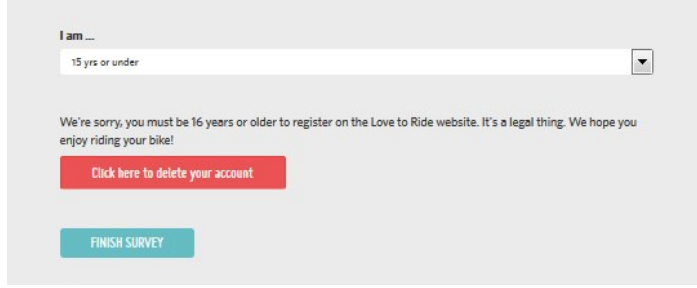

# You are now registered! For additional assistance, please contact 229-8456 or ShastaBikeMonth@gmail.com

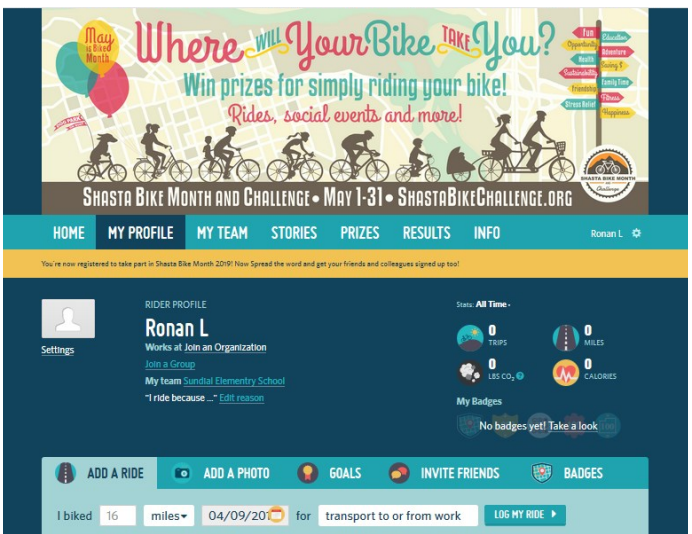